## HOW TO MAKE A PAYMENT(S)

You can make a payment by a direct credit (transfer payment) to the Wetherill Park Buffers bank account through internet banking, or through PayPal by making a personal payment.

## Direct Credit

- 1. Login to your internet banking service provider's website
- 2. Locate the transfer payment option
- 3. Type in the following payee details:
  - a. Account name: Lance Walker (T/A Wetherill Park Buffers)
  - b. BSB #: 082 401
  - c. Account #: 300640069
  - d. Amount: \$100 or multiple thereof for additional tickets
  - e. Description: Your name and number of tickets e.g. Grappa 2
- 4. Press the Send button

## PayPal (personal payment)

- 1. Click this link: https://www.paypal.com/au/webapps/mpp/home
- 2. Click the *Login* button (top right of screen)
- 3. Enter your PayPal Log In and Password and press Log In button (blue)
- 4. Click Send & Request in the menu at the top of the screen
- 5. In the *Send money to* box type:

lancewalker953@gmail.com

- 6. Then click on the *Next* button (blue)7. Click on the *Sending to a friend* box
- (this step is important otherwise PayPal will charge a 3% processing fee)
- 8. Enter the amount of the payment and scroll down the page and click on the *Continue* button (blue)
- 9. Then send the payment